## Häufig gestellte Fragen

## Leomitglieder in Learn melden

Link zur Technischen Unterstützung

- Warum sollten Leo-Schulungen oder die Teilnahme von Leos in Learn gemeldet werden?
  - Weiterbildung ist eine der Mitgliedschaftsleistungen. Wenn Sie
     Leo-Schulungen in Learn melden, wird ein Datensatz für jede
     Leo-Schulung erstellt. Durch die Meldung lokaler Leo Schulungen kann ein umfassendes Lernprotokoll für
     Leomitglieder erstellt werden, mit dem sie ihre Fort- und
     Weiterbildungen als Leo und Lion verfolgen und mit anderen
     teilen können.

Die gemeldeten Daten zu lokalen Leo-Schulungen,

Teilnehmern und Seminarleitern ermöglichen es Lions International:

- besser zu verstehen, wie lokale Schulungen
   Leomitglieder auf Führungsaufgaben vorbereiten.
- Trends oder Lücken in Schulungsangeboten zu erkennen.
- Leos zu ermitteln, die aktiv lernen.

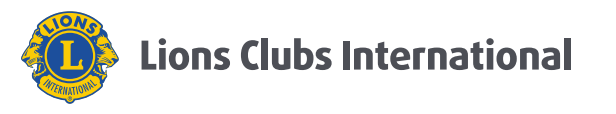

F

F

 Welchen Nutzen hat ein Leo von einem individuellen Lernbericht?
 Leos können ihren persönlichen Lernfortschritt einsehen und ihre Teilnahme bzw. den Abschluss von lokalen Schulungen und Online-Kursen verfolgen. Dieser kann heruntergeladen und geteilt werden, so dass Leomitglieder die Einzelheiten einfach einer Bewerbung hinzufügen oder ihren Lebenslauf entsprechend anpassen können.

Wie können Leos auf ihren persönlichen Lernbericht zugreifen?

- Sie können mit Ihren Lion-Account-Anmeldedaten auf Learn zugreifen. Wählen Sie **Berichte (Reports)**, um Schulungsdaten anzuzeigen und herunterzuladen.
  - 1. In den Lion Account einloggen

Wenn Sie noch keinen Lion Account haben, müssen Sie im Member Portal auf das "Learn"-Symbol klicken und <u>sich</u> <u>registrieren, um Zugang zu erhalten</u>.

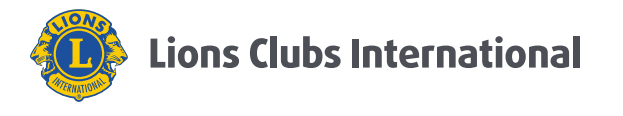

| 0       | Lions Clubs International                                |                                        |        |                                | Support | 😑 E 🛛 🖌              |
|---------|----------------------------------------------------------|----------------------------------------|--------|--------------------------------|---------|----------------------|
| N<br>He | <b>litgliederpor</b><br>erzlich willkommen, <sup>–</sup> | tal                                    |        |                                |         |                      |
|         | MyLion                                                   | MyLC                                   |        | Insights                       | Learn   | Shop Rundgang machen |
|         | Newsfeed                                                 | <b>0</b> Follower   <b>0</b> Abonniert | Mit    | tteilungen                     |         | Alle anzeigen        |
|         | Alle Beiträge $\checkmark$                               | Beitrag + 2<br>hinzufügen              | Sie ha | aben keine neuen Mitteilungen. |         |                      |
|         |                                                          |                                        | Ме     | essdaten                       |         |                      |

2. Sie befinden sich nun in der Learn-Anwendung:

| Lions Clubs International |            |                         |                                   |                         |          | Support |
|---------------------------|------------|-------------------------|-----------------------------------|-------------------------|----------|---------|
| Learn                     | Startseite | Internationale Seminare | Lokale Seminare und Fortbildungen | Weiterbildung verwalten | Berichte |         |
|                           | lachsen.   |                         |                                   |                         |          |         |

3. Wählen Sie aus der Dropdown-Liste den Bericht Meine

| Lions Clubs International |                                  |                            |                                                   |                        |                                                      |                                                                                 | Support                                   | Nachrichten                    | 😑 E nol:   |
|---------------------------|----------------------------------|----------------------------|---------------------------------------------------|------------------------|------------------------------------------------------|---------------------------------------------------------------------------------|-------------------------------------------|--------------------------------|------------|
| Learn                     |                                  | Startseite Internation     | ale Seminare                                      | Lokale Seminare und Fo | ortbildungen                                         | Weiterbildung verwalten                                                         | Berichte                                  |                                |            |
| Berichte                  | Beri                             | cht auswählen              | -                                                 |                        |                                                      |                                                                                 |                                           |                                |            |
|                           | Learn                            | -Fortbildungsinformationen |                                                   |                        |                                                      |                                                                                 |                                           |                                |            |
| FILTERN NACH              | Meine Trainings                  |                            | ählen, den Sie ansehen Beschreibung des Berichts: |                        |                                                      |                                                                                 |                                           |                                |            |
|                           | Weiterbildungsdaten              |                            |                                                   |                        | Learn-Fort                                           | n-Fortbildungsinformationen* - Stellt eine Liste                                |                                           | mit                            |            |
|                           | Absolvent & Beglaubigter Bericht |                            |                                                   |                        | abgeschlossenen Fortbildungen in Ihrem Gebiet bereit |                                                                                 |                                           |                                |            |
|                           |                                  |                            |                                                   |                        | Meine Trai<br>Aufzeichnur<br>Teilnehmer              | <b>nings –</b> Stellt Mitglie<br>ng ihrer abgeschlosse<br>oder als Seminarleite | edern eine a<br>enen Fortbild<br>r bereit | usdruckbare<br>dungen als      | •          |
|                           |                                  |                            |                                                   |                        | Weiterbilde<br>Gebiet bere                           | <b>ungsdaten* –</b> Stellt<br>it, die eine Fortbildur                           | eine Liste m<br>ng abgeschle              | nit Lions in II<br>ossen haber | nrem<br>ו  |
|                           |                                  |                            |                                                   |                        | Absolvent<br>FDI-Absolve<br>Gebiet bere              | & Beglaubigter Ber<br>enten und/oder LCIP-<br>it                                | richt* – Ste<br>-zertifizierter           | Ilt eine Liste<br>Lions in Ihi | von<br>rem |
|                           |                                  |                            |                                                   |                        | * Bericht nic                                        | cht für alle Mitglieder                                                         | verfügbar                                 |                                |            |

Schulungen (My Learning Record) aus.

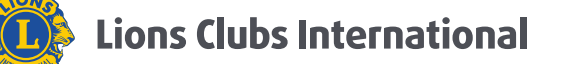

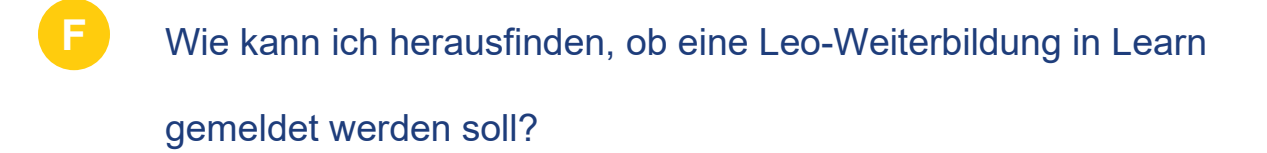

A Im Dokument <u>Meldung von Leo-Weiterbildungen in der Learn</u> <u>App</u> finden Sie Informationen über die Kriterien und Bestimmungen zur Meldung von Leo-Schulungen in Learn.

Wer meldet lokale Leo-Schulungen oder die Teilnahme von Leos an lokalen Leo-Schulungen?

GLT-Koordinatoren sind dafür verantwortlich, dass alle Informationen über abgeschlossene Leo-Schulungen (einschließlich der Daten von Seminarleitern und Teilnehmern) in Learn gemeldet werden. In der <u>GLT-Toolbox</u> finden Sie Ressourcen für die Meldung in Learn.

Außerdem haben GLT-Koordinatoren die folgenden Aufgaben:

 Zusammenarbeit mit dem/der Leo-Beauftragten zur Entwicklung eines jährlichen Schulungs- und Führungskräfteweiterbildungsplans für Leomitglieder.

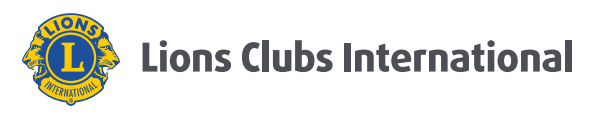

 Eingabe aller geplanten Leo-Schulungen f
ür das laufende Gesch
äftsjahr (1. Juli - 30. Juni) in den Abschnitt "Schulungen verwalten" von Learn.

Wie oft sollen Leo-Schulungen gemeldet werden?

GLT-Koordinatoren können diese jederzeit melden. Es wird
empfohlen, dass GLT-Koordinatoren zu Beginn des Jahres
ihren jährlichen Schulungskalender (geplante Schulungen)
teilen und monatlich abgeschlossene oder abgesagte
Schulungen melden.

## Können Leo-Beauftragte lokale Leo-Schulungen oder die

## Teilnahme von Leos melden?

A Leo-Beauftragte können keine Leo-Schulungen oder die Teilnahme an Schulungen in Learn melden.

Welche Aufgaben hat der/die Leo-Beauftragte bei der Meldung lokaler Leo-Schulungen oder der Teilnahme von Leos?

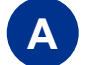

Leo-Beauftragte haben folgende Aufgaben:

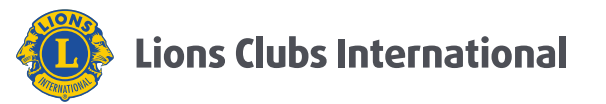

- Zusammenarbeit mit dem/der GLT-Koordinator/in zur Entwicklung eines j\u00e4hrlichen Schulungs- und F\u00fchrungskr\u00e4fteweiterbildungsplans f\u00fcr Leomitglieder.
- Sicherzustellen, dass Leomitglieder in MyLCI erfasst sind und eine Lions-International-Mitgliedsnummer haben.
- <u>Erforderliche Leo-Schulungs- und Teilnehmerdaten für</u> jede Veranstaltung zu sammeln und an den/die GLT-Koordinator/in für die Meldung in Learn zu übermitteln.
- Im Dokument <u>Meldung von Leo-Weiterbildungen in der</u> <u>Learn App</u> finden Sie weitere Informationen.
- Ich organisiere Leo-Schulungen, bin aber kein/e Leo-Beauftragte/r oder GLT-Koordinator/in. Wie stelle ich sicher, dass Leo-Schulungen in Learn gemeldet werden und welche Informationen werden benötigt, um eine Leo-Schulung oder Leo-Teilnahme zu melden?
  - A Lokale Organisatoren von Leo-Schulungen sollen Leo-Beauftragte über die Schulungsveranstaltung informieren. Die folgenden drei Dokumente müssen für jede lokale Schulung

Lions Clubs International

ausgefüllt und dem/der GLT-Koordinator/in vorgelegt werden, um die Leo-Schulung in Learn zu erfassen.

• Details zu lokalen Lern- und

Weiterbildungsveranstaltungen für Meldungen in Learn

- Schulungsteilnahme und Einverständniserklärung
- Vorlage: Learn lokale Weiterbildungen Hochladen
   <u>mehrerer Teilnehmer</u>

F Wer kann mir beim Zugriff auf Learn, bei der Anzeige von Meine Schulungen oder bei der Meldung von Leo-Schulungs- oder Teilnehmerdaten in Learn weiterhelfen?

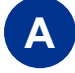

Wenn Sie Fragen haben oder Hilfe benötigen, nutzen Sie bitte die nachfolgenden Kontaktdaten:

• Lion-Account-Login-Hilfe:

mylionsupport@lionsclubs.org oder + 1 630-468-7000

 GLT-Koordinatoren wenden sich bitte an den Global Action Team Support:

globalactionteam@lionsclubs.org

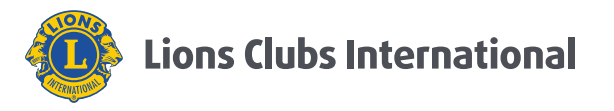

• Leo-Beauftragte wenden Sich bei Fragen bitte an:

leo@lionsclubs.org

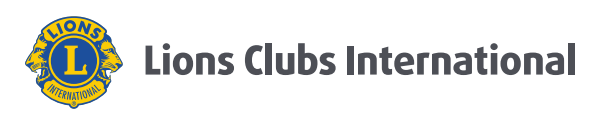